# APAC Design Resources Registration

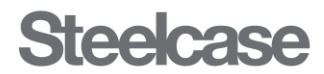

## 1.0 How to request access?

#### Step 1: Fill in Microsoft form

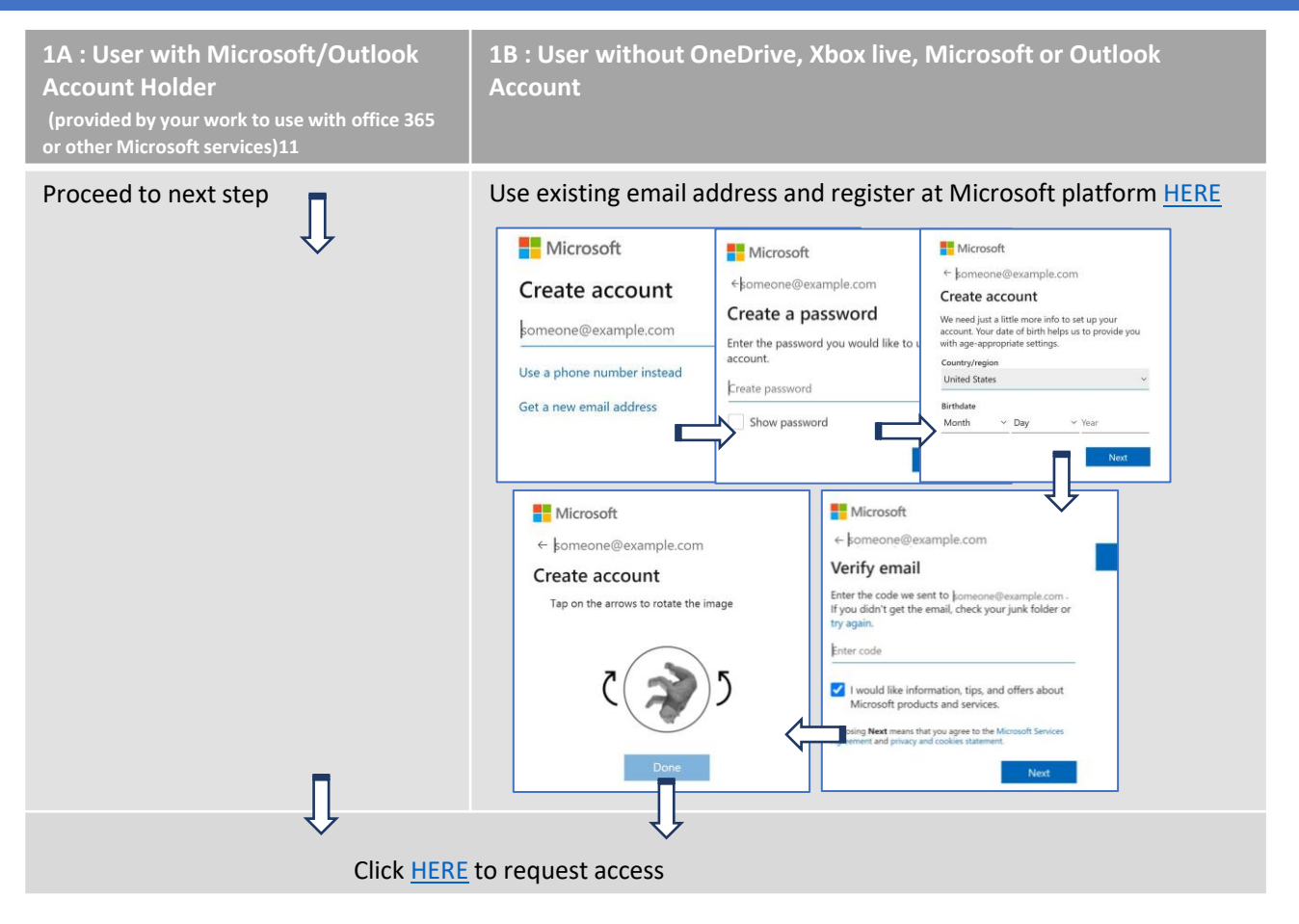

### Step 2: Click and Access to APAC Design Resources

An notification email will be sent to your inbox, Junkbox or spam. Click "APAC Design Resources".

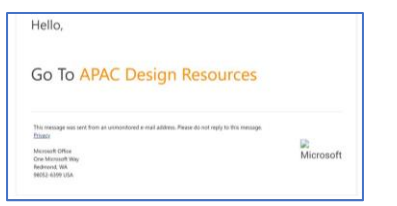

### Step 3: Login to APAC Design Resources

#### Refer to the figure and click to login

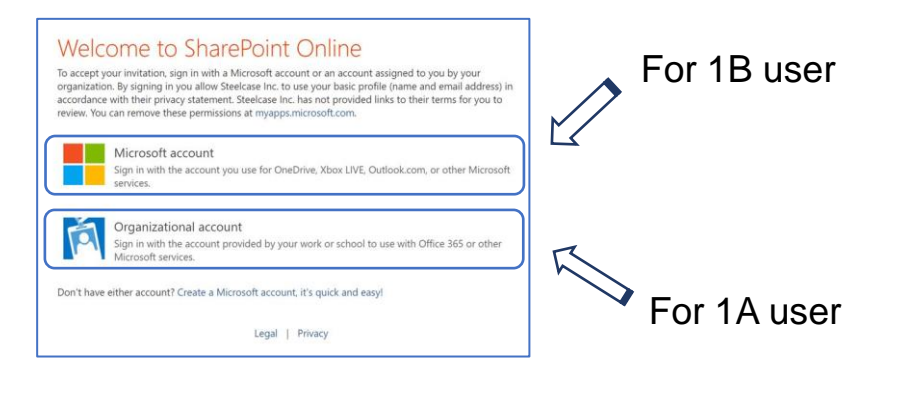

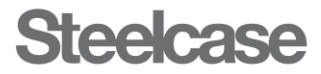

## 2.0 Microsoft Account Safety

Microsoft or your organization may need you to download the Microsoft Authenticator application on your phone for account security purposes. A window notification of 'Keep your account secure' will appear on your PC or laptop. Follow the below steps after install.

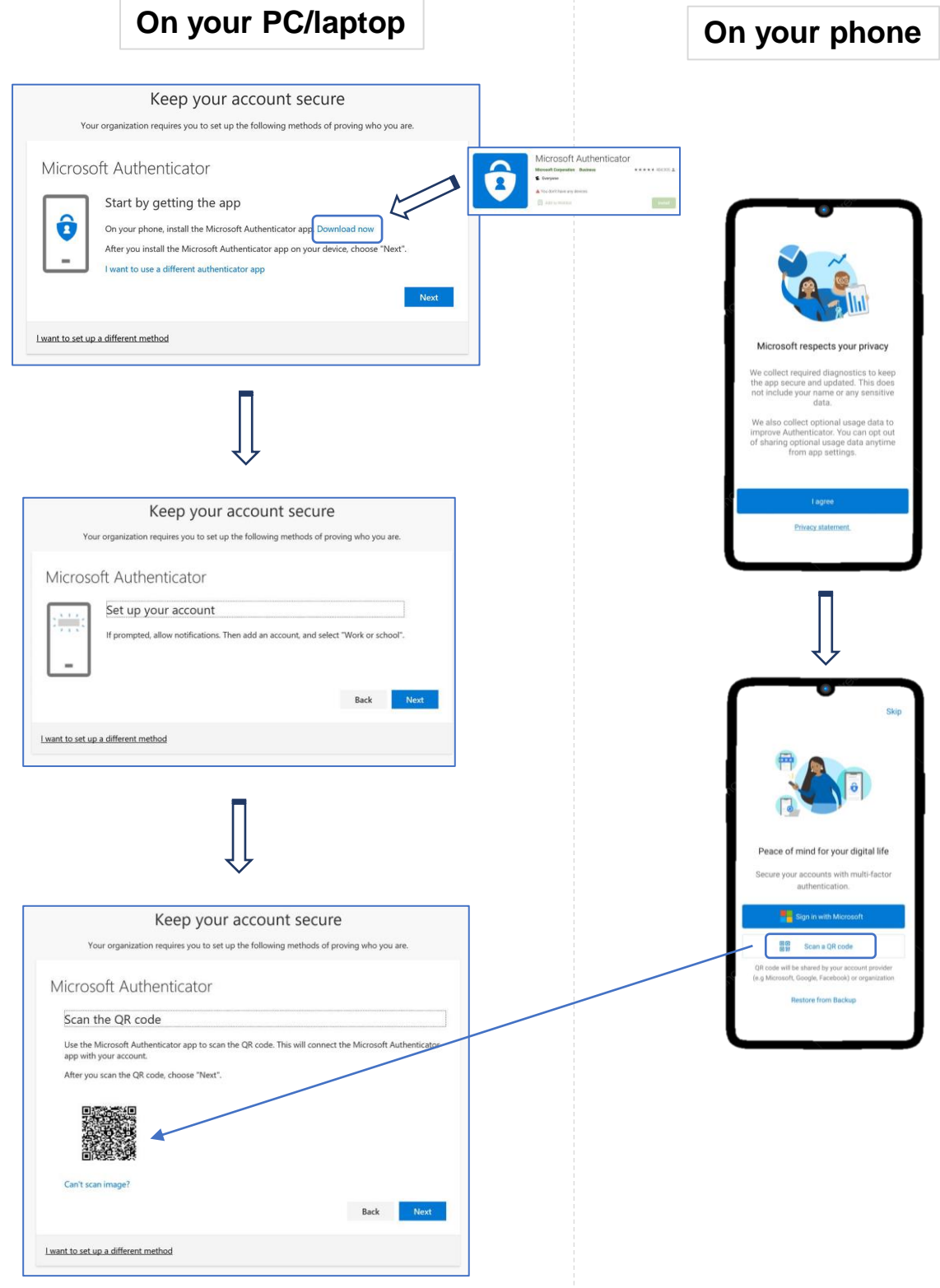

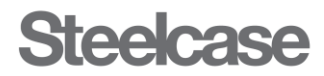